### Подписаться на СМС-рассылку с оценками учащегося.

Для подключения функции смс-уведомления с оценками учащегося, необходимо зарегистрироваться на Портале государственных и муниципальных услуг - https://uslugi.tatarstan.ru/.

|          | портал государственных и муни<br>Республики Та | ципальных услуг<br>Тарстан | Регистрация | Вход аленнай<br>asbeer |
|----------|------------------------------------------------|----------------------------|-------------|------------------------|
| Поиск по | о порталу: Введите текст для поиска            | искать                     | Ľ           | Свяжитесь с нами       |

При наличии **Личного кабинета**, необходимо авторизоваться, используя кнопку «**Вход в Личный кабинет**».

Существует несколько способов подписки на смс-рассылку с оценками учащегося.

#### 1. Подписка на СМС-рассылку с оценками учащегося в разделе «Дети».

#### 1.1 В Личном кабинете открыть Карточку пользователя и выбрать пункт Личные данные:

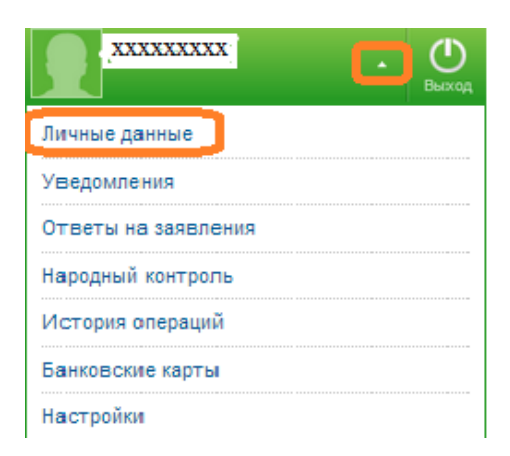

#### 1.2 На странице «Личные данные», используя кнопку «Редактировать»

| Through a game to                                                                                                    | Личные данные                                    |   |
|----------------------------------------------------------------------------------------------------|--------------------------------------------------|---|
| -                                                                                                    | Pones 909420704 //                               |   |
| Of left to be seened                                                                                                    | E-mail (Inflamos                                 |   |
| There are in the second                                                                                                    | CARE DIFFERENCE                                  |   |
| Name and Address of Street of Street | IIH@OFMALINII O TIORESOBATERE                    | - |
| General States                                                                                                    | Chinalant                                        |   |
| - And and and a second second  | Am                                               |   |
|                                                                                                    | 07-scna                                          |   |
|                                                                                                    | dava possasses                                   |   |
|                                                                                                    | Tes                                              |   |
|                                                                                                    | C Mas                                            |   |
|                                                                                                    | Pezzetrepoents                                   |   |
|                                                                                                    | ABTOMOGANI                                       |   |
|                                                                                                    | HS2                                              |   |
|                                                                                                    | домашний телевон, интернет, телевидение          |   |
|                                                                                                    | Социальная ипотека                               | 2 |
|                                                                                                    | COTOBAR CRIIDIS, Metadon                         |   |
|                                                                                                    | (IETH)                                           |   |
|                                                                                                    | ПАСПОРТНЫЕ ДАННЫЕ                                |   |
|                                                                                                    | ROBING OS/ROATE/REAROND MED/HURCKOFD CTPAXOBANUN |   |

можно заполнить Информацию о пользователе,

1.3 В разделе «Дети», необходимо заполнить поля формы:

| Фанкстите рабениса                               |                                                                                                    |
|--------------------------------------------------|----------------------------------------------------------------------------------------------------|
| ине ребенка *                                    |                                                                                                    |
| Отчаство ребенка                                 |                                                                                                    |
| Дата рождения                                    | <b></b>                                                                                                    |
| Пол                                              | · · ·                                                                                                    |
| Серия<br>свядетяльства с<br>рождения             | В сарие должны присутствовать шефры, невя «дефост и бухвы русскоть<br>вофавитат неприняр. 1-65 (лим 1-65), П-85 (нем 2-65). |
| Номер<br>свидетильства с<br>рождении             | Понер свиштельства о рождении должны состоять из 8 шифр, чегринер,<br>123322                                                |
| Поназыевть<br>информар статус<br>в очернал в ДСУ | Поля Сярие е Новер сволятельства и роканные должны быть заполнены.                                                          |
| Серия стракового<br>недицинского<br>полися       |                                                                                                    |
| Нонер стракового<br>надишнокого<br>полиса        |                                                                                                    |
| Полни родиталя<br>или ребенка в<br>иси забег ли  |                                                                                                    |
| Пароль родитал<br>или ребенка в<br>еби бабаг ли  |                                                                                                    |
| Показывать<br>информар<br>проснотра равно        | 🕷 Поля холин и паронь редитали ним ребенны в заблавае го должны быть деполнины.                                             |
| Подписаться на<br>вле-уведоклени<br>по сценкан   | Поли летон и парель редитали или рабонка в adi/Adar ле должны быть автотника.                                               |
| Сохранеть                                        |                                                                                                    |

Поля формы, отмеченные звездочкой 👘, обязательны для заполнения.

1.4 Для получения смс-уведомлений и просмотра дневника необходимо ввести в указанные поля логин и пароль в edu.tatar.ru, поставить галочку о подписке на смс-уведомления и сохранить введенную информацию, используя кнопку «Сохранить».

1.5 Если необходимо получать смс-уведомления по оценкам нескольких детей, используя функцию «Добавить ребенка», необходимо п.1.4 повторить для каждого ребенка.

1.6 Если раздел «Дети» был ранее заполнен, а галочка о получении смс-уведомлений не поставлена, то это можно сделать используя функцию «Настройка уведомлений» -

| В портал государственных и муници<br>Республики Тата               | арстан               | 9196421704 • O                            |
|--------------------------------------------------------------------|----------------------|-------------------------------------------|
| Поиск по порталу: Введите текст для поиска<br>Мои услуги и платежи | Искать               | Ссяжитесь с нами<br>Настройка узедоклений |
| Контроль<br>нет новых<br>удедомления                               | Добавить<br>информер | )                                         |

1.7 На странице «Карточка пользователя» в закладке «Уведомления»

| NTHEN PARAMET       | уведомления                                    |                                      |                |             |                      |                      |
|---------------------|------------------------------------------------|--------------------------------------|----------------|-------------|----------------------|----------------------|
| Уведонлении         | Информеры                                      | Уведомления                          | Снена парол    | 18          | Привлака и ЕСИА      | Удаление             |
| Этветы на захоления |                                                |                                      |                |             |                      |                      |
| ародный контроль    | для возножности полу-                          | иенися урадонлении по е-тир          | , что несоход  | here Araite | пъ п подтвердить     |                      |
| Астория операций    | тип уведонления:                               |                                      | 0.00           | BILE        | s-mion               | личный каринет       |
| Банковския карты    | получение информации                           | по новым штрафан за нару             | шению т(ДД     | 548         |                      |                      |
| Настройни           | Получение информации<br>фактурах(счетах к опла | і о сформированных счет-<br>ite)     |                |             |                      | 90                   |
|                     | Получение информации об оценках ребенка        |                                      |                |             |                      | (2)                  |
|                     | Получение информации<br>разделе Народный конт  | і об изменении статуса Ваши<br>гроль | x ເວດີພາາເທີ ສ | 10          | 0                    | 8                    |
|                     | Подписка на sms и е-та                         | il бесплатная.                       |                |             |                      |                      |
|                     | Рассылка информации п                          | роизводится 1 раз в день по          | данным пре,    | андущего    | дня.                 |                      |
|                     | <ul> <li>5М5-свобщение може</li> </ul>         | т содержать ссылку, по кото          | рой можно в    | ойти в Ван  | и личный кабинет без | евода лароля, поэтом |
|                     | никопу ее не передаван                         | re, nepexad no costike edani         | Twee E Leven   | не недели   | с нонента отправки з | ма-сроощения.        |
|                     |                                                |                                      |                |             |                      |                      |

необходимо отметить галочкой способ получения информации об оценках (смс- или почтовая рассылка) и нажать кнопку «Сохранить».

1.8 В случае необходимости подписку на получение оценок можно отключить. Достаточно убрать галочки (п.1.7) и нажать кнопку «Сохранить».

## 2. Подписка на смс -уведомления о новых оценках через wizard при первой авторизации на Портале услуг

2.1. При первой авторизации на Портале услуг необходимо заполнить разделы Личного кабинета.

2.2..При заполнении раздела «Дети» необходимо заполнить поля о логине и пароле в edu.tatar.ru (при их наличии):

• Логин родителя или ученика в edu.tatar.ru;

•Пароль родителя или ученика в edu.tatar.ru.

2.3 Для того, чтобы получать смсуведомления о новых оценках ребенка на телефона, указанный номер при регистрации на Портале услуг, необходимо поставить галочку в поле уведомления «получать 0 новых оценках...».

|                                                                                                    | 2                                           | 3                                                           | (4)                            | 5                        |
|----------------------------------------------------------------------------------------------------|---------------------------------------------|-------------------------------------------------------------|--------------------------------|--------------------------|
| Автомобиль                                                                                               | Налоги                                      | жих                                                         | Дети                           | Прочие данные/Конкур     |
| Введите Ваш логин и паро                                                                                 | ль в edu.tatar.ru и Вы смож                 | ете просматривать оценки                                    | и из электронного дневни       | ика вашего ребенка.      |
| Фамилия ребенка:                                                                                         |                                             |                                                             |                                |                          |
| Имя ребенка:                                                                                             |                                             |                                                             |                                | 33111323                 |
| Отчество ребенка:                                                                                        |                                             |                                                             |                                | STATES .                 |
| Серия свидетельства о                                                                                    |                                             |                                                             |                                | 300023                   |
| pungenna.                                                                                                | В серии свидетельств<br>алфавита: например, | а о раждении должны прису<br>I-КБ (или 1-КБ), II-КБ (или 2- | утствовать цифры, знак<br>-КБ) | «дефис» и бухвы русского |
| Номер свидетельства о<br>рождении                                                                        |                                             |                                                             |                                | 3999023                  |
|                                                                                                    | Номер свидетельства                         | а раждении должен састая                                    | ть из 6 цифр, например         | , 123321                 |
|                                                                                                    |                                             |                                                             | pong)                          |                          |
| в edu tatar ru                                                                                           |                                             |                                                             |                                |                          |
| логим родителя или ребен<br>в edu.tatar.ru<br>Пароль родителя или                                        |                                             |                                                             |                                |                          |
| логин родителя или ребен<br>в edu tatar ru:<br>Пароль родителя или<br>ребенка в системе<br>edu tatar ru: |                                             |                                                             |                                |                          |
| логин родителя или ребен<br>в edu tatar nu<br>Пароль родителя или<br>ребенка в системе<br>edu tatar nu   | Показывать на Глан                          | вной странице информер с                                    | татуса в очереди в детс        | кий сад                  |

# 3. Подписка на смс - уведомления о новых оценках через wizard (Мастер добавления информеров).

а. При повторном посещении Портала услуг на Главной странице можно создать информер для просмотра оценок. Для этого необходимо использовать функцию «Добавить информер» -

|   | Побавить |
|---|----------|
| 1 | информер |

3.2 На странице «Добавление информера» отметить функцию «Просмотр оценок ребенка» и нажать кнопку «Продолжить».

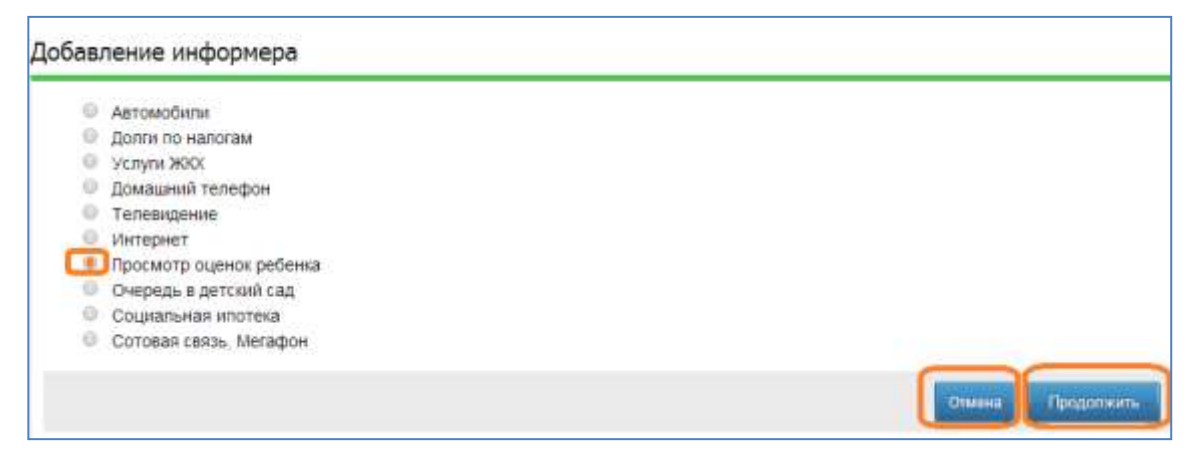

3.3 На следующей странице «Добавление информера» заполнить указанные поля –

| <b>A</b> anwaya na Sayway <b>t</b>                  |                                                                                                    |                                                              |
|-----------------------------------------------------|----------------------------------------------------------------------------------------------------|--------------------------------------------------------------|
| фамилия реоенка:                                    |                                                                                                    |                                                              |
| Имя ребенка: *                                      |                                                                                                    |                                                              |
| Отчество ребенка:                                   |                                                                                                    | *****                                                        |
| Логин родителя или ребенк<br>в edu tatar.ru: *      | a                                                                                                    |                                                              |
| Пароль родителя или<br>ребенка<br>в edu.tatar.ru: * |                                                                                                    |                                                              |
|                                                     | Получать уведомление о новых оценках Вашего ребенка по SMS                                                                                                 | S на номер <b>+79655961064</b>                               |
|                                                     | * SMS-сообщение содержит ссылку, по которой можно войти в Ваш<br>поэтому никому ее не передавайте. Переход по ссылке возможен в<br>отправки SMS-сообщения. | личный кабинет без ввода пароля,<br>течение недели с момента |
| * - Поля обязательные для :                         | заполнения                                                                                                    |                                                              |

-ввести фамилию, имя ребенка, используя клавиатуру компьютера или виртуальную клавиатуру– *обязательные поля отмечены* \*;

- ввести Логин и пароль родителя или ребенка в edu.tatar.ru: , используя клавиатуру компьютера или виртуальную клавиатуру– *обязательные поля отмечены* \*;

- поставить галочку в поле «Получать уведомление о новых оценках Вашего ребенка по смс на номер XXXXXXXXXX (XXXXXXXX – номер телефона, который указан при регистрации);.

- для завершения подписки на смс-уведомление используется кнопка «Готово», для отмены действий или выхода без сохранения, соответственно, копки «Отмена» «Назад».

#### 4. Подписка на смс - уведомления на странице электронного дневника

Если данные ребенка в Личном кабинете сохранены и используется сервис «Проверить оценки детей» (электронный дневник), тогда подписаться на получение смс-уведомлений можно на странице электронного дневника

4.1 На Главной странице портала услуг кликнуть на баннер «Образование»:

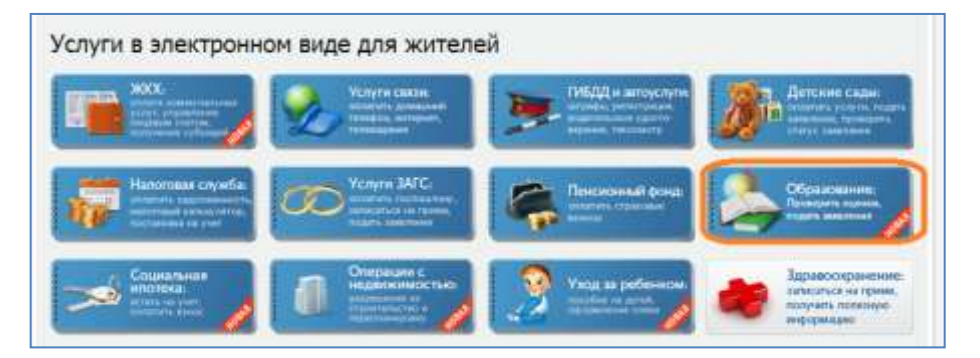

4.2 На странице «Образование» выбрать функцию «Проверить оценки детей» (электронный дневник):

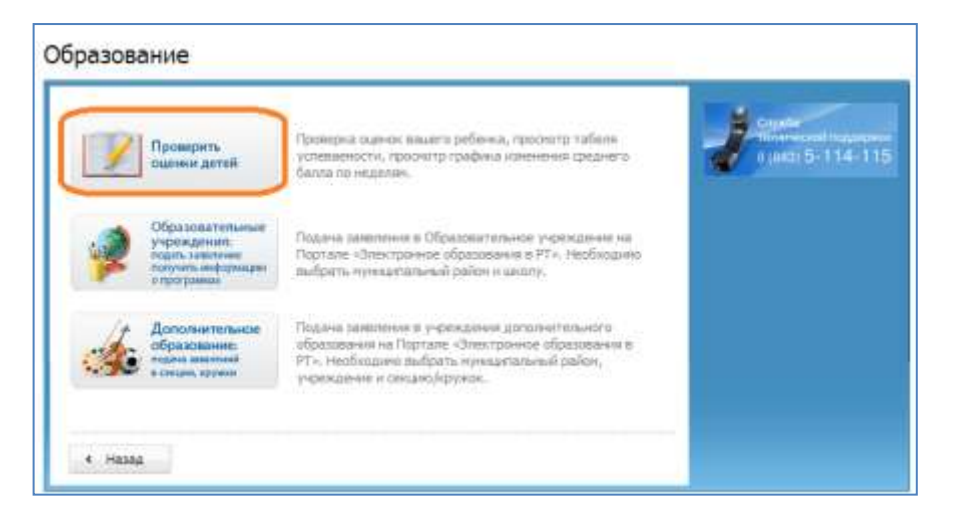

4.3 Для получения смс-оповещений на странице «Просмотр оценок» необходимо поставить галочку в поле «Получать уведомления о новых оценках....».

| росмотр                                                                   | оценок                                                                                                    |                                   |                         |                                                                                                    |                     |
|---------------------------------------------------------------------------|----------------------------------------------------------------------------------------------------|-----------------------------------|-------------------------|----------------------------------------------------------------------------------------------------|---------------------|
| ащийся:                                                                   | Тихонов Никита Ал                                                                                                    | ександр •                         |                         |                                                                                                    |                     |
| јенки:                                                                    | дневник                                                                                                    |                                   |                         |                                                                                                    |                     |
|                                                                           |                                                                                                    |                                   |                         |                                                                                                    |                     |
| 5M5-сообщение с<br>зисжен в течение                                       | адержит ссылку, по которой ножна и<br>недели с номента отправки SMS-со<br>Месят Февдаль                                       | войти в Ваш личный і<br>хобщения, | кабинет без өвода парол | ия, поэтому никому ее не передавайте. Пер<br>Месяя <i>Февлаль</i>                                                                 | еход по ссылке      |
| М5-сообщение са<br>нажен в течение                                        | адержит ссылку, по которой ножна и<br>недели с номента отправки SMS-со<br>Месяц Февраль<br>Что задаво                         | войти в Ваш личный нобщения,      | кабинет без ввода парол | и, поэтому никому ее не передавайте. Пер<br>Месяц <i>Февраль</i><br>Что задано                                                    | еход по ссылке      |
| MS-сообщение си<br>исжен в течение<br>д Предметы<br>фил-ра                | адержит ссылку, по которой ножна и<br>недели с номента отправки SMS-со<br>Месяц Февраль<br>Что задаво<br><i>Комплекс</i> №3   | войти в Ваш личный нобщения,      | кабинет без өвода парол | и, поэтому никому ее не передавайте. Пер<br>Месяц <u>Февраль</u><br>Что задано<br>Краткий пересказ любай скалки                   | еход по ссылке      |
| 5M5-сообщение си<br>знажен в течение<br>дея Предметы<br>Физ-ра<br>Рус.яз. | адержит ссылку, по которой ножна и<br>недели с номента отправки SMS-со<br>Месяц Февраль<br>Что задаво<br>Комплекс№3<br>улр 27 | войти в Ваш личный нобщения.      | кабинет без өвода парол | и, поэтому никому ее не передавайте. Пер<br>Месяц Февраль<br>Что задано<br>Краткий перескал любай скалки<br>№2 задание под чертой | еход по ссылке<br>0 |

4.4 Услугу можно исключить, если убрать галочку в поле – «Получать уведомления о новых оценках».